# 110 學年度暑假備課教師輔導知能線上研習-教師 e 學院二場研習

## 主題:家庭諮詢輔導技巧

https://ups.moe.edu.tw/info/10001260

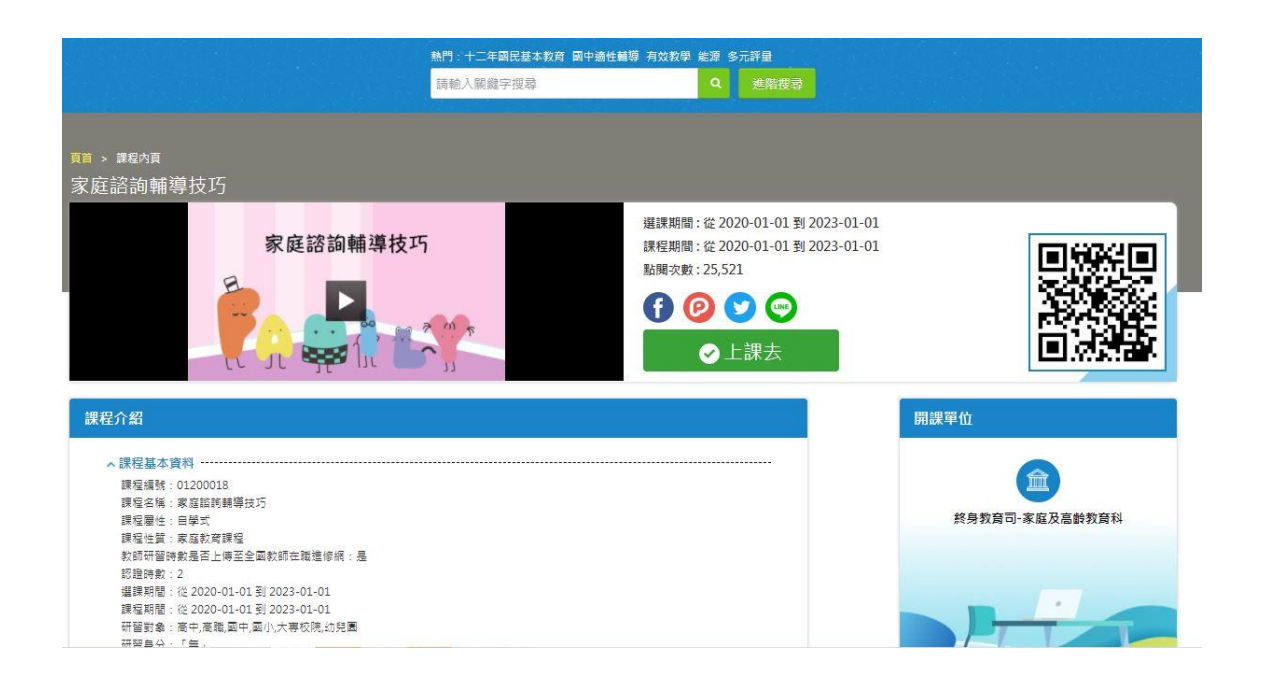

## 主題:兒童及少年保護-認識篇1 https://ups.moe.edu.tw/info/10001265

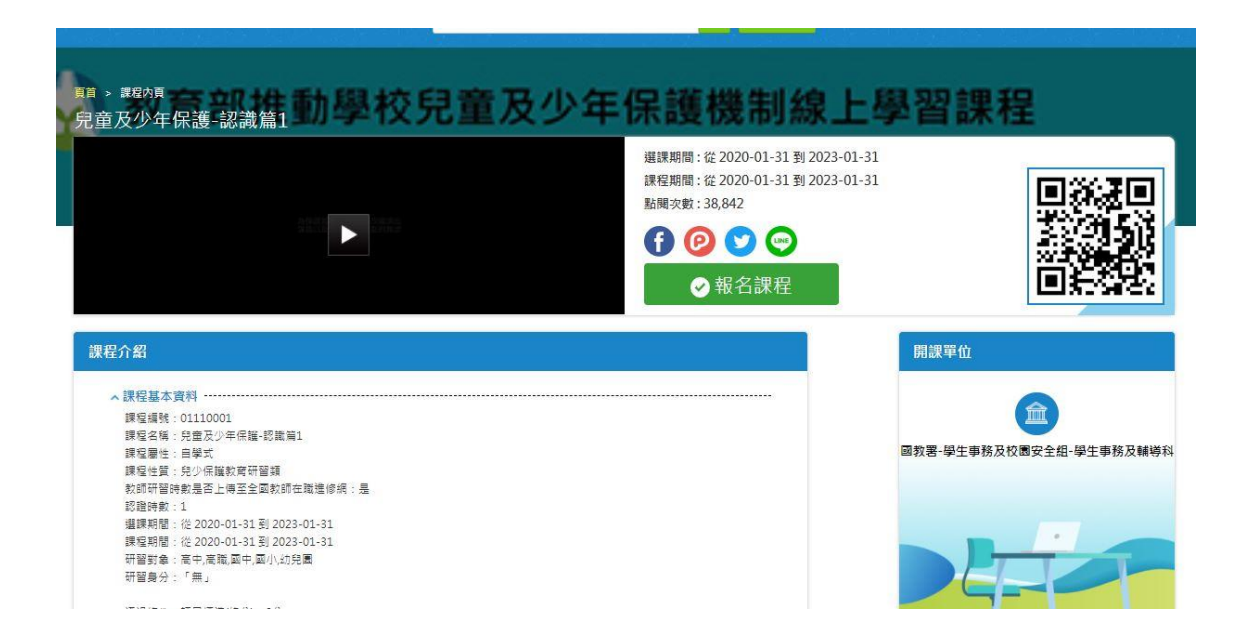

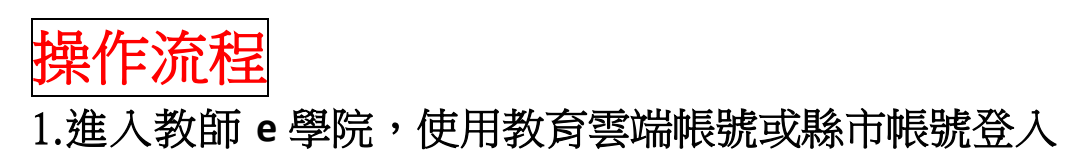

| <b>〕</b> <sup>教面⊕申記</sup><br>∷: 我要登入 |                                                              |
|--------------------------------------|--------------------------------------------------------------|
| 2                                    | 使用款貨雲編碼號或縣市板號登入           世世時時代0pm00年間代展示代記,其後半生,須能出意入       |
|                                      | 使用教育書一般報望登入<br>そのでは15年の年間の一般の第登入<br>5-で15月1日を入<br>5-で15月1日を入 |
|                                      |                                                              |
|                                      |                                                              |

2.使用縣市帳號登入

| 以教育雲端帳號登 | 入使用 教師e學 | 院 所提供的服務 |              |
|----------|----------|----------|--------------|
| 1 請輸入帳影  | Ŕ.       |          | @mail.edu.tw |
| ▲ 請輸入密码  | E0       |          |              |
| 567      | 換下一個     |          |              |
| ▲ 請輸入驗調  | 登碼       |          |              |
|          | 螢        | 入        |              |
| 志        | 記教育雲端帳號  | 忘記教育雲端密  | 碼            |
| 申        | 請教育雲端帳號  | 啟用教育雲端帳  | 淲            |
|          | ē        | 戊 ———    |              |
|          | į        | <b>艾</b> |              |
|          | 使用縣市     | 帳號登入     |              |

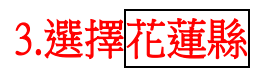

| 縣市帳號登入 |               |                 |                                                                                                    |                                | 3                     |
|--------|---------------|-----------------|----------------------------------------------------------------------------------------------------|--------------------------------|-----------------------|
| 基施市    | <b>炎</b> 章北市  | 新北市             | <b>花</b> 桃園市                                                                                                    | <b>5 5 1 1 1 1 1 1 1 1 1 1</b> | 新竹市                   |
|        | <u>英</u> ==== | <b>R</b> 1218   | 26 10 10 10 10 10 10 10 10 10 10 10 10 10                                                                       | <b>***</b>                     | <b>21111111111111</b> |
|        | 東南市           | 自然市             | (C ###                                                                                                    | #1102 H                        | Pint Can              |
|        |               | <b>(11) (2)</b> | <b>***</b> **                                                                                                   | (A) 888                        |                       |
|        |               |                 |                                                                                                    |                                | 關門                    |
|        |               | 忘記教育雲端(         | 登入<br>長號 忘記教育雲如                                                                                                 | 病实碼                            |                       |
|        |               | 申請教育雲端(         | <sub>根號</sub> 啟用教育雲如                                                                                            | 新帳號                            |                       |
|        |               |                 |                                                                                                    |                                |                       |
|        |               |                 |                                                                                                    |                                |                       |
|        |               |                 | the second of the second second second second second second second second second second second second second se |                                |                       |

### 4. 輸入校務行政帳號和密碼

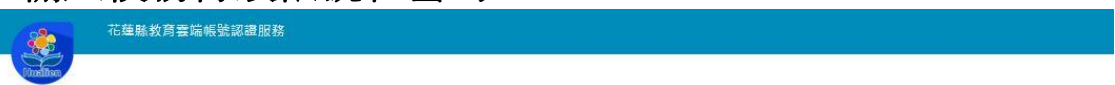

| 您必 | 頁登入才能使用 🌍 所提供的服務 |
|----|------------------|
| 1  | 請輸入公務帳號          |
|    | 請輸入密碼            |
| 2  | 35 #T-18         |
|    | 請輸入驗證碼           |
|    | 盘入               |

5.研習結束,按我的學習歷程,將「家庭諮詢輔導技巧」和「兒童 及少年保護-認識篇1」加入時數證明

| 林 <b>田 英</b><br>) 我的課程<br>う 推薦課程<br>う 我的課程 | 2. 請注進<br>在職進<br>3. 「身<br>後,通<br>4. 若您 | 意!若有教師研習時數<br>修網】。<br>分證字號」補填後,『<br>常需1~2個工作天。書<br>建到修習課程通過標準 | 上傳需求,「身分證雪<br>當月份』 通過的研習的<br>背耐心等待。<br>,可將該課程之學習別 | 字號」為必填,部<br>寺數,系統會於限<br>歷程加入時數證明 | 聲至【個人<br>第日自動判<br>月,並自行 | 資料】確認是否有填寫正<br>斷及傳送資料至【全國教<br>下載留存,         | 確。若未填<br>師在職進修 | 寫,教師研習<br>網】,「傳送 | 留時數將無法<br>送高師大時間 | 上傳至【≦<br>」欄位觀켜 | ≧國教師       |
|--------------------------------------------|----------------------------------------|---------------------------------------------------------------|---------------------------------------------------|----------------------------------|-------------------------|---------------------------------------------|----------------|------------------|------------------|----------------|------------|
| ▶ 個人頁件<br>▶ 我的積點<br>▶ 課程章節閱讀時間分            | 課程屬<br>性                               | 課程名稱                                                          | 上課期間                                              | 閱讀時<br>數                         | 測驗                      | 通過條件                                        | 通過狀<br>態       | 認證時<br>數         | 傳送高<br>師大時<br>間  | 功能             | 加入時<br>數證明 |
| 修課狀況分布分析                                   | 自學式                                    | 兒童及少年保護-認<br>識篇1(01110001)                                    | 2021-08-23~<br>2022-08-23                         | 01:50:22                         | 0                       | 課程測驗:0分(含)以<br>上<br>閱讀時數:<br>01:00:00(含)以上  | ✔ 通過           | 1                |                  |                | ла         |
|                                            | 自學式                                    | 家庭諮詢輔導技巧<br>(01200018)                                        | 2021-08-09~<br>2022-08-09                         | 02:03:58                         | 100                     | 課程測驗:70分(含)<br>以上<br>閱讀時數:<br>01:43:00(含)以上 | ✔ 通過           | 2                |                  |                | AIR        |

## 6. 按有(2)筆資料檢視時數證明清單

| 課程屬性                            | 全部 💙                                                         | 通過狀態                                                           | 態:全部                                                                                                    | ~                              | 課程名稱:                                                                                     |                     |                    |                  |                 |                     |
|---------------------------------|--------------------------------------------------------------|----------------------------------------------------------------|----------------------------------------------------------------------------------------------------|--------------------------------|-------------------------------------------------------------------------------------------|---------------------|--------------------|------------------|-----------------|---------------------|
| 上課年度                            | 全部 🗸                                                         | 2                                                              | 前                                                                                                    |                                |                                                                                           |                     |                    |                  |                 |                     |
| 2.請注意<br>3.「身分<br>天,請而<br>4.若您题 | 21 【                                                         | 主要 二兩兩重 上山<br>該,「身分證字號」為<br>通過的研習時數,系<br>該該課程之學習歷程加入           | 小学、「「「「」」」」」」」」」」」」」」」<br>「「「「」」」」」<br>「「「「」」」」」」<br>「「」」」」」」<br>「」」」」」<br>「」」」」」<br>「」」」」」<br>「」」」」<br>「」」」」」<br>「」」」」<br>「」」」」<br>「」」」」<br>「」」」」<br>「」」」<br>「」」<br>「」」」<br>「」」」<br>「」」」<br>「」」<br>「」」」<br>「」」<br>「」」」<br>「」」」<br>「」」<br>「」」<br>「」」<br>「」」<br>「」」<br>「」」<br>「」」」<br>「」」<br>「」<br>「 | ,<br>資料】確認,<br>斷及傳送資,<br>下載留存。 | 是否有填寫正確。若未填寫,<br>料至【全國教師在職進修網】                                                            | 教師研習時劇<br>,「傳送高師    | 如將無法上傳至<br>『大時間」欄位 | 【全國教師在<br>顯示日期後, | 職進修網】<br>通常需1~2 | 。<br>個工作            |
| 课程福                             | * <b>10</b> 107 100                                          | 1.49.4088                                                      | 閱讀時                                                                                                    | NURA                           | station for the                                                                           | 涌渦狀                 | 認證時                | 傳送高              |                 | 加入時                 |
| 课程屬性                            | 課程名稱                                                         | 上課期間                                                           | 閱讀時                                                                                                    | 測驗                             | 通過條件                                                                                      | 通過狀                 | 認證時                | 傳送高<br>師<br>間    | 功能              | 加入時<br>數證明          |
| 课程 <b>屬</b><br>性                | 課程名稱<br>兒童及少年保護-認識育<br>1(01110001)                           | 上課期間<br>2021-08-23~<br>2022-08-23                              | 閱讀時數                                                                                                    | 測驗<br>0                        | 通過條件<br>課程测驗:0分(含)以上<br>閱讀時數:01:00:00(含)<br>以上                                            | 通過狀<br>焦            | 認證時<br>數           | 傳送高時<br>間<br>間   | 功能              | 加人時數證明              |
| 果程屬<br>性<br>自學式                 | 課程名稱<br>兒童及少年保護-認識篇<br>1(01110001)<br>家庭諮問輔導技巧<br>(01200018) | 上課期間<br>2021-08-23-<br>2022-08-23<br>2021-08-09-<br>2022-08-09 | 開讀時<br>数<br>01-50-22<br>02-03-58                                                                                                    | 測驗<br>0<br>100                 | 通過條件<br>課程測驗:0分(含)以上<br>期請時數:01:00:00(含)<br>以上<br>課程測驗:70分(含)以上<br>期請時數:01:43:00(含)<br>以上 | 通過狀<br>≪ 通過<br>◆ 通過 | 認證時<br>1<br>2      | 傳送高時<br>間<br>間   | 功能              | 加入時數證明<br>取證明<br>取選 |

#### 我的學習歷程 若您達到修習課程通過標準,可將該課程之學習歷程加入時數證明,並自行下載 傳送高師太時 閱讀時 通過狀 認證時 移除 . 課程測驗:0分(合)以上 閱讀時數:01:00:00(合) 以上 兒童及少年保護-認識篇 2021-08-23~ 1(01110001) 2022-08-23 自學式 01:50:22 0 ✔ 通過 1 課程測驗:70分(合)以上 閱讀時數:01:43:00(合) 家庭諮詢輔導技巧 (01200018) 2021-08-09~ 2022-08-09 02:07:44 2 自學式 100 ✔ 通過 以上

#### 8.下載課程學習時數證明(pdf 檔),將檔名命為:你的姓名

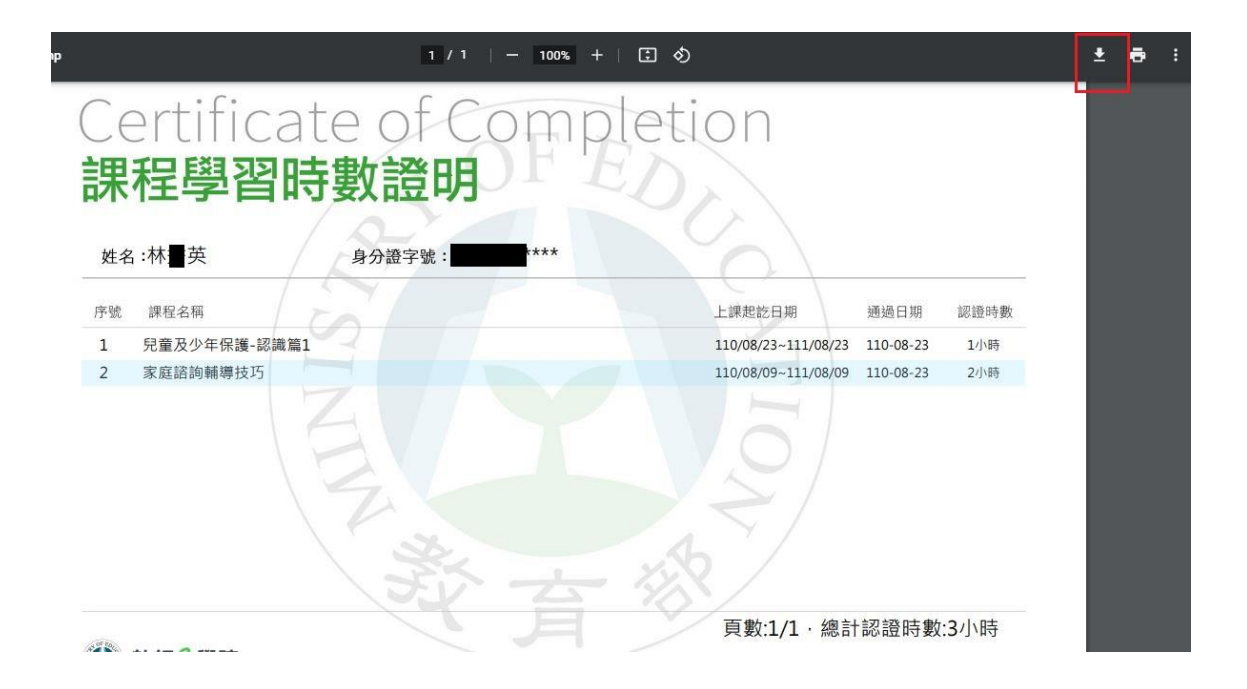

#### 9.研習證明請於9月1日前傳至 google 表單

#### https://forms.gle/vzTngxx3qfLYBhmv8

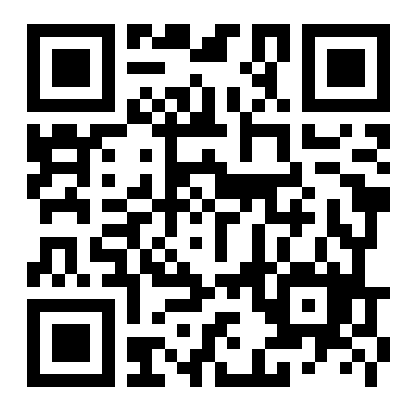